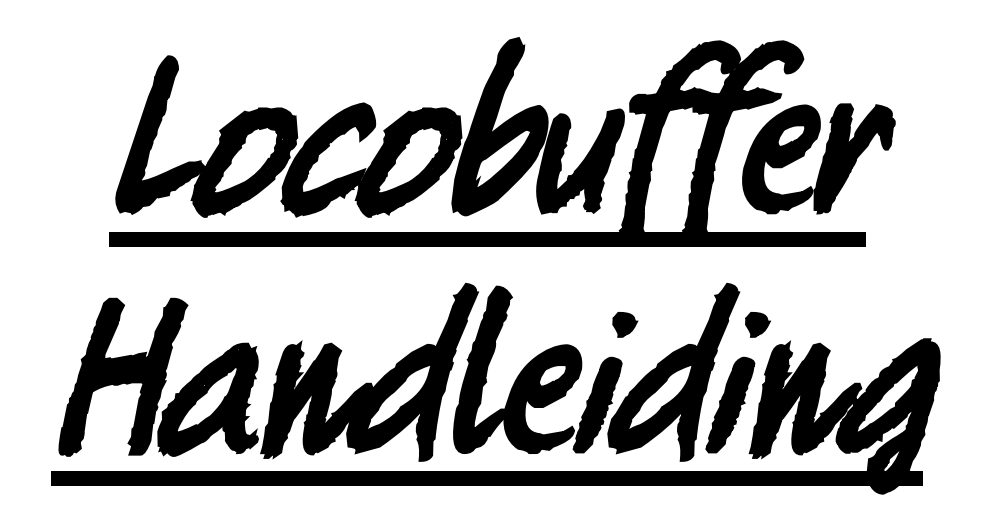

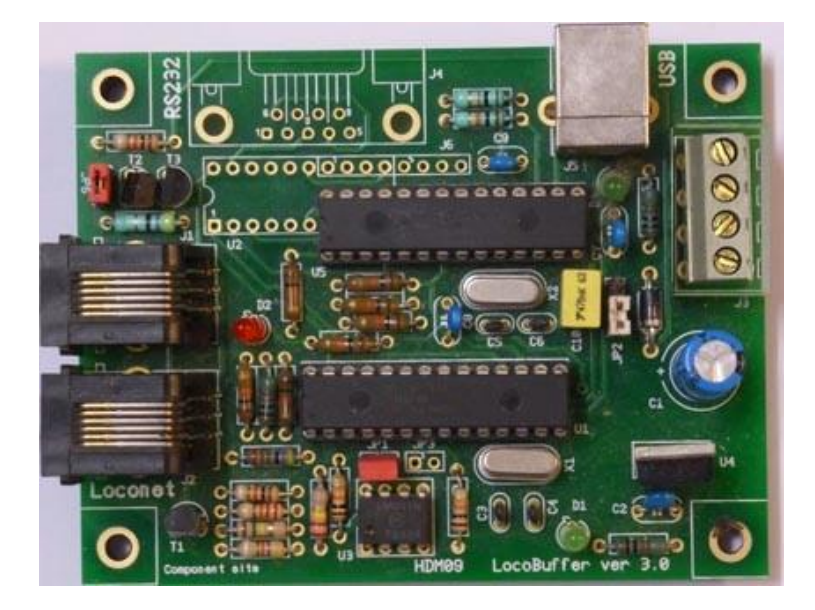

# HDM09

#### Disclaimer van Aansprakelijkheid:

Het gebruik van alle items die kunnen worden gekocht en alle installatie-instructies die kunnen worden gevonden op deze site is op eigen risico. Al deze zaken zijn ontwikkeld voor eigen gebruik, en ik vind ze zeer nuttig. Daarom wil ik ze hierbij delen met andere modelspoorweg hobbyisten. Al de items en procedures zijn getest op mijn eigen modelbouw-spoorsystemen, zonder dat deze enige schade heeft veroorzaakt. Maar dit wil natuurlijk niet noodzakelijk zeggen dat alle aanpassingen en procedures in elke omgeving of systeem zal werken. Ik kan natuurlijk geen aansprakelijkheid aanvaarden als items of procedures worden gebruikt onder andere omstandigheden. Gebruik dus altijd je eigen oordeel en gezond verstand!

Hans Deloof info@locohdl.be https://www.locohdl.be Versie 18/01/2023

LocoBuffer is een hardware module dat een interface bevat tussen LocoNet en een RS232 seriële poort of USB virtuele seriële poort. Neemt LocoNet commando's binnen, buffert ze en zendt ze uit naar de seriële poort met 16457 baud in MS100 compatibele mode, 19200 of 57600 baud in LocoBuffer mode of naar de USB. Neemt seriële poort commando's binnen met 16457, 19200 of 57600 baud of USB, buffert ze en zendt ze uit op LocoNet. Het doet ook beide tezamen. De baud rate is jumper selecteerbaar voor de RS232 interface en is automatisch voor de USB. Het voorziet alle timing nodig voor beide communicaties.

De data dat je ontvangt is in groepen. De binaire data is gegroepeerd in 2,4,6 of multi byte lengte. Deze bevatten de data zoals gedocumenteerd in de *Digitrax LocoNet Personal Edition 1.0.* 

Om de LocoBuffer te verbinden met de computer heb je een DB9 seriële verlengkabel of een USB-kabel nodig, en deze kan je kopen in alle computer winkel of elektronica winkel. Je hebt ook een kabel nodig om de LocoBuffer met LocoNet te verbinden. Dit is een kabel met 6 draden en RJ12 connectoren aan beide einden.

Omwille van de gebruikte windows driver kan er slechts 1 LocoBuffer op een PC aangesloten worden.

Je kan wel meerdere PC's met een LocoBuffer op LocoNet aansluiten.

### Loconet aansluiting:

Aansluitingen aan Loconet gebeuren met een 6 draads kabel met RJ12 connectoren. Belangrijk is dat bij de stekker aan beide kabeleinden de pin1 aan pin1 verbonden is.

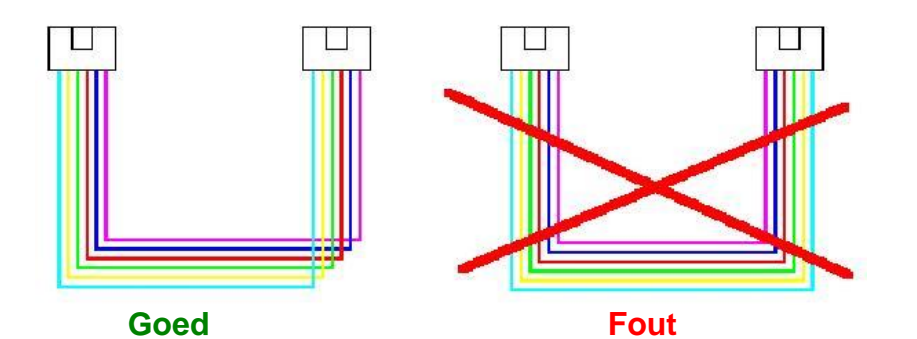

**RS232** verbinding

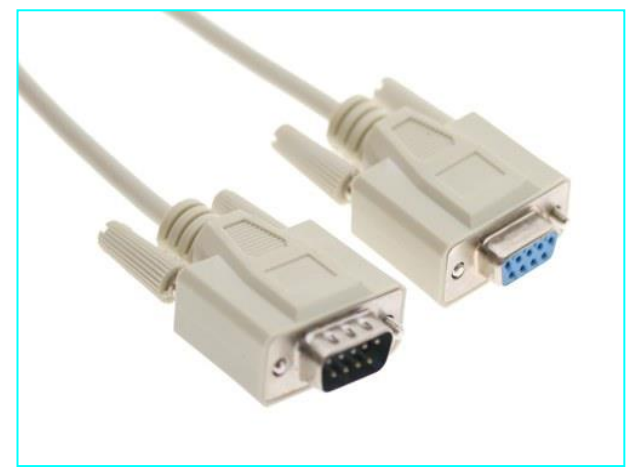

USB verbinding

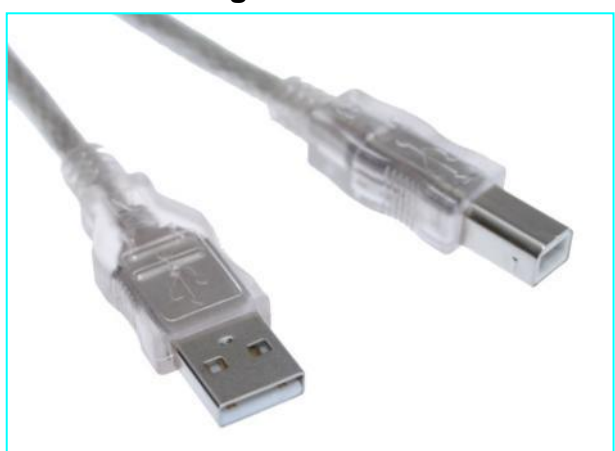

## Bestukking lijst:

| UT_DEVICE     | Refdes           |   | USB                            |   | RS232                          |
|---------------|------------------|---|--------------------------------|---|--------------------------------|
| PCB           |                  | 1 | HDM09V30                       | 1 | HDM09V30                       |
| IC-voet       | Voor U1          | 1 | 28 pins                        | 1 | 28 pins                        |
| IC-voet       | Voor U5          | 1 | 28 pins                        | 0 | X                              |
| Weerstand     | R1,R8            | 2 | 1kΩ (Bruin,Zwart,Rood,Goud)    | 2 | 1kΩ (Bruin,Zwart,Rood,Goud)    |
| Weerstand     | R16              | 1 | 1kΩ (Bruin,Zwart,Rood,Goud)    | 0 | X                              |
| Weerstand     | R2               | 1 | 220kΩ (Rood,Rood,Geel,Goud)    | 1 | 220kΩ (Rood,Rood,Geel,Goud)    |
| Weerstand     | R3               | 1 | 22kΩ (Rood,Rood,Oranje,Goud)   | 1 | 22kΩ (Rood,Rood,Oranje,Goud)   |
|               | R4,R10,R11,      | 7 |                                | 7 |                                |
| Weerstand     | R12,R13,R15,R19  |   | 10kΩ (Bruin,Zwart,Oranje,Goud) |   | 10kΩ (Bruin,Zwart,Oranje,Goud) |
|               | R14,R17,R18,R20, | 6 |                                | 0 |                                |
| Weerstand     | R21,R22          |   | 10kΩ (Bruin,Zwart,Oranje,Goud) |   | X                              |
| Weerstand     | R5               | 1 | 47kΩ (Geel,Violet,Oranje,Goud) | 1 | 47kΩ (Geel,Violet,Oranje,Goud) |
| Weerstand     | R6               | 1 | 150kΩ (Bruin,Groen,Geel,Goud)  | 1 | 150kΩ (Bruin,Groen,Geel,Goud)  |
| Weerstand     | R7               | 1 | 4k7Ω (Geel,Violet,Rood,Goud)   | 1 | 4k7Ω (Geel,Violet,Rood,Goud)   |
| Weerstand     | R9               | 1 | 47Ω (Geel,Violet,Zwart,Goud)   | 1 | 47Ω (Geel,Violet,Zwart,Goud)   |
| Elco          | C1               | 1 | 100µF/25V                      | 1 | 100µF/25V                      |
| Capaciteit    | C2,C8            | 2 | 100nF (104)                    | 2 | 100nF (104)                    |
| Capaciteit    | C7,C9            | 2 | 100nF (104)                    | 0 | X                              |
| Capaciteit    | C3,C4            | 2 | 15pF (15)                      | 2 | 15pF (15)                      |
| Capaciteit    | C5,C6            | 2 | 15pF (15)                      | 0 | X                              |
| Capaciteit    | C10              | 1 | 470nF (474)                    | 0 | X                              |
| Diode         | D3               | 1 | 1N4001 of 1N4002               | 1 | 1N4001 of 1N4002               |
| LED 3mm       | D1               | 1 | Groen                          | 1 | Groen                          |
| LED 3mm       | D4               | 1 | Groen                          | 0 | X                              |
| LED 3mm       | D2               | 1 | Rood                           | 1 | Rood                           |
| Transistor    | T1               | 1 | BC337-40                       | 1 | BC337-40                       |
| Transistor    | T2,T3            | 2 | BC547B                         | 2 | BC547B                         |
| Power IC      | U4               | 1 | 7805                           | 1 | 7805                           |
| Comparator    |                  | 1 |                                | 1 |                                |
| IC            | U3               |   | LM311N                         |   | LM311N                         |
| XTAL          | X1               | 1 | Quartz 20MHz                   | 1 | Quartz 20MHz                   |
| XTAL          | X2               | 1 | Quartz 20MHz                   | 0 | X                              |
| Jumper        | JP1,JP6          | 2 | 2 polig                        | 2 | 2 polig                        |
| Jumper        | JP3              | 0 | X                              | 1 | 2 polig                        |
| Jumper        | JP2              | 1 | 3 polig                        | 1 | 3 polig                        |
| Connector     | J1,J2            | 2 | RJ12                           | 2 | RJ12                           |
| Connector     | J3               | 1 | 4 polige printklem             | 1 | 4 polige printklem             |
| Connector     | J4               | 0 | X                              | 1 | 9 pin sub-d vrouwelijk         |
| Connector     | J5               | 1 | USB type B                     | 0 | X                              |
| RS232         |                  | 0 |                                | 1 | MAX233CPP of SP233ACP of       |
| interface     | U2               |   | X                              |   | ADM233LJN                      |
| PIC processor | U1               | 1 | LB164                          | 1 | LB164                          |
| PIC processor | U5               | 1 | USB001                         | 0 | X                              |
| Spacer        |                  | 4 | Nylon 6.6, 5x5mm               | 4 | Nylon 6.6, 5x5mm               |

3

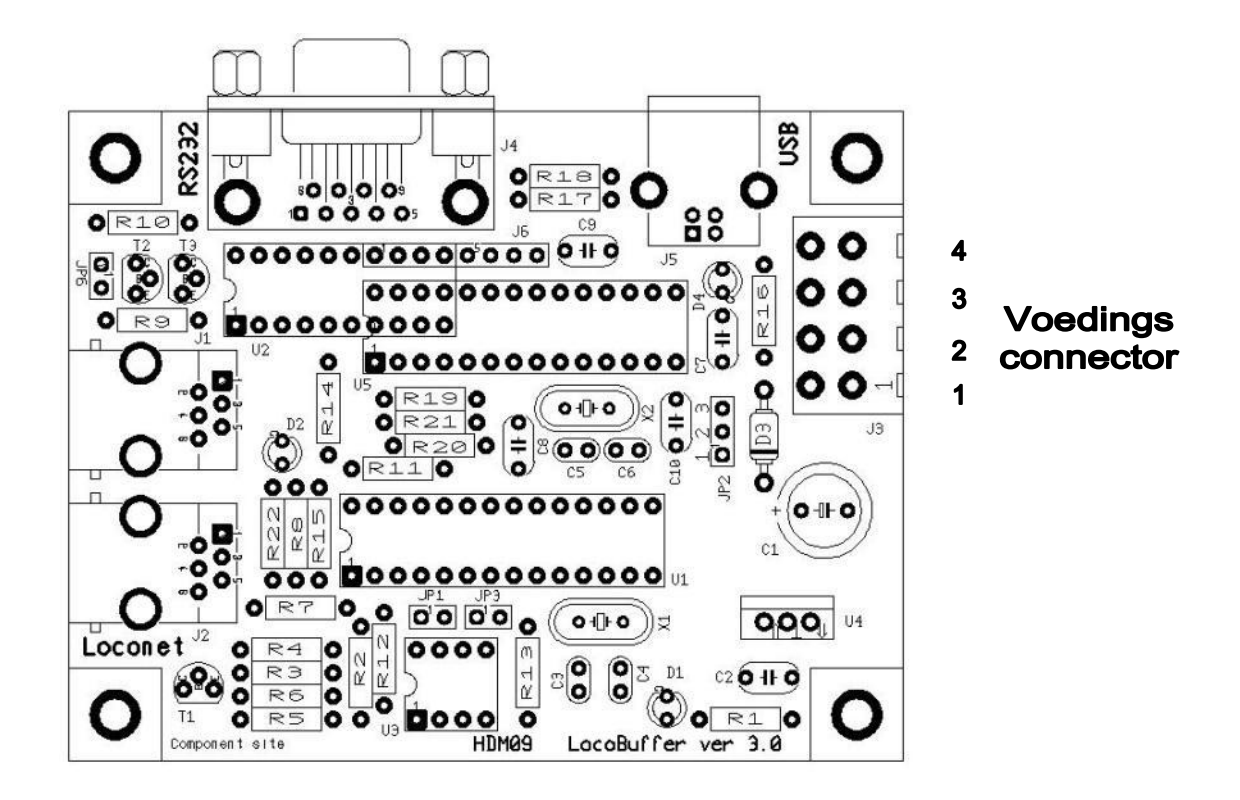

#### Groene LED's:

Aan Voedingspanning OK Uit Geen voedingspanning aanwezig

#### Rode LED:

AanGeen centraal station verbonden of geen stroombron op LocoBuffer met JP6 geselecteerd.UitLocoNet OK, geen activiteitKnipperenLocoNet commando's overdracht

#### Jumper settings:

ON

- JP1: OFF 19200 baud over RS232 poort
- ON 57600 baud over RS232 poort en USB
- JP2: 1-2 5V voeding van de module door externe voeding
  2-3 5V voeding van de module door USB
  Een USB1.0 en sommige USB aansluitingen van Laptops geven onvoldoende stroom.
- JP3 : OFF LocoBuffer mode met JP1 selecteerbare seriële snelheid ON MS100 compatibele mode over RS232
- JP6: OFF LocoNet stroombron uitgeschakeld.
  - LocoNet stroombron ingeschakeld.

Dit is een stroombron voor LocoNet, om te installeren als je *geen* master LocoNet control station hebt als een LocoCentral, Intellibox, Digitrax... Er is slechts *één* stroombron nodig per LocoNet lijn. Als de componenten bestukt zijn kan je de stroombron nog steeds in- en uitschakelen met JP6. Er moet met deze optie wel spanning staan op de voeding connector.

### Voeding connector aansluit mogelijkheden:

| Ingang:                 | Uitgang:                                     |
|-------------------------|----------------------------------------------|
| Pin 2: 12V-15VDC ingang | Pin 1: 5V uitgang enkel met externe voeding. |
| Pin 4: GND ingang       | Pin 4: GND uitgang                           |

#### **Opmerking:**

- Zet de PIC op een IC-voetje, dan kunt je later eventueel een update PIC-instaleren.

- Als het XTAL een metalen behuizing heeft, zorg dan dat deze geen contact maakt met de soldeer gaatjes van het XTAL.

- Bij DC voeding is de GND dezelfde van een Intellibox of LocoBooster.

#### USB Interface

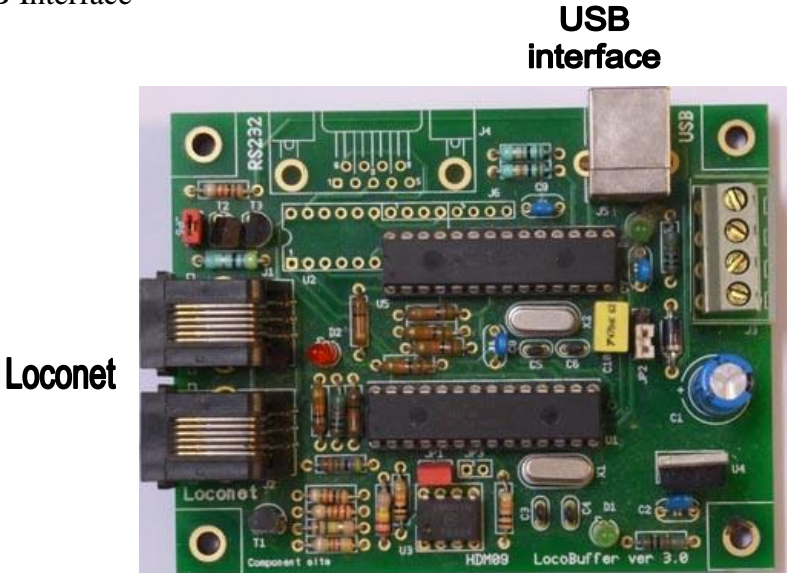

Voedings konnector

Seriële Interface RS232

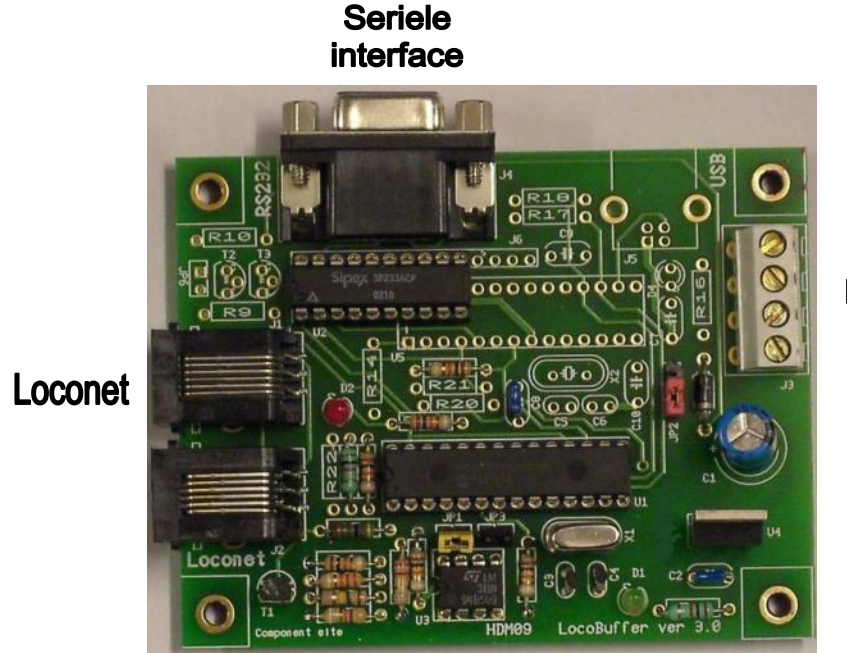

Voedings konnector

#### **Railroad & Co**

Sommige USB naar serieel poort adapter zijn niet volledig serieel poort compatible. Voor het gebruik met LocoBuffer kan volgende optie in RAILROAD.INI nodig zijn indien geen connectie kan gemaakt worden. [Connections] ComOption=0

Hans Deloof info@locohdl.be https://www.locohdl.be

#### Computer instelling met RS232:

| eneral Port Settings | Driver Details   | Resources |                |
|----------------------|------------------|-----------|----------------|
|                      | Bits per second: | 57600     | ~              |
|                      | Data bits:       | 8         | ~              |
|                      | Parity:          | None      | ~              |
|                      | Stop bits:       | 1         | ~              |
|                      | Flow control:    | Hardware  | ~              |
|                      | Adv              | vanced Re | store Defaults |

Voor goede werking van de Locobuffer moet de "Flow control" op "Hardware" staan voor de RS232 versie.

#### Computer instelling met USB voor Windows 2000, XP, Vista:

Installeer eerst LocoHDL configuratie programma versie 3.6.1 of hoger op uw PC.

Verbind de Locobuffer met USB-connectie aan de computer, zet de voeding op de Module. Het volgend beeld verschijnt op het scherm:

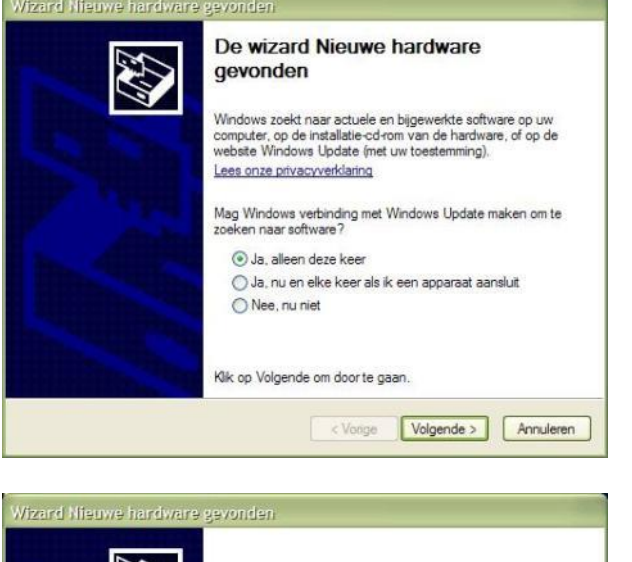

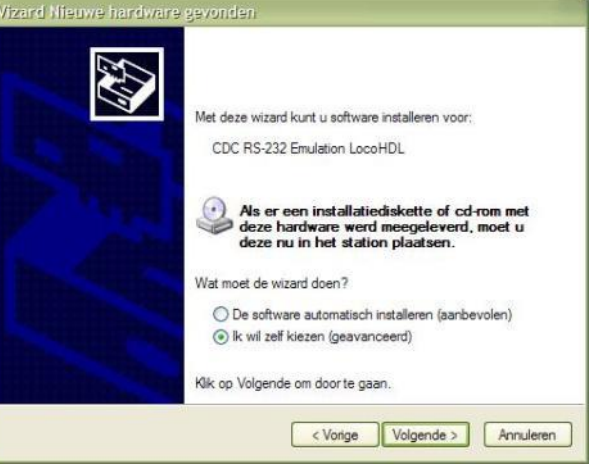

Druk op "Volgende"

Selecteer: "Ik wil zelf kiezen" en druk op "Volgende"

Hans Deloof info@locohdl.be https://www.locohdl.be Versie 18/01/2023

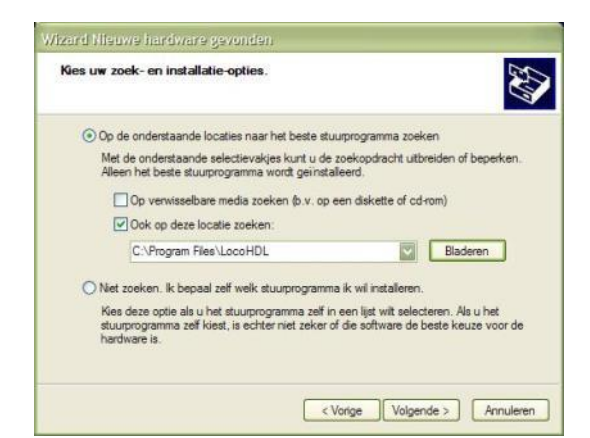

| Een ogenblik geduld |                               |
|---------------------|-------------------------------|
| CDC RS-232 E        | imulation LocoHDL             |
|                     | 8                             |
|                     |                               |
|                     |                               |
|                     |                               |
|                     | < Vorige Volgende > Annuleren |
| and Nieuwe handware | < Vorge Volgende > Annuleren  |

Vul in zoals op bovenstaand scherm en druk dan op "Volgende"

Wachten

| De wizard Nieuwe hardware<br>gevonden<br>De tasallatie van de software voor het volgende apparaat is<br>voltooid:<br>Communications Port |
|----------------------------------------------------------------------------------------------------|
| Klik op Votooien als u de wizard wit aluiten.                                                                                            |

Druk op "Voltooien"

De USB-driver voor LocoBuffer is nu geïnstalleerd.

Om te weten welke virtuele seriële poort nu met de LocoBuffer is verbonden, doe je het volgende: Open het Controle Panel vanaf het Start menu.

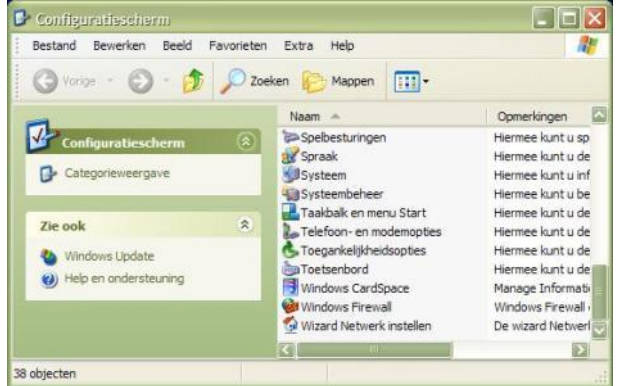

Hans Deloof info@locohdl.be https://www.locohdl.be Dubbel click op "System"

7

Versie 18/01/2023

|                          | al Automatische upo                                                                                                    | lates                                            | Verbindingen van buitenaf                        |                                                    |  |
|--------------------------|----------------------------------------------------------------------------------------------------|--------------------------------------------------|--------------------------------------------------|----------------------------------------------------|--|
| Algemeen                 | Computernaam                                                                                                    | Hard                                             | dware                                            | Geavanceerd                                        |  |
| Apparaatbel              | ieer                                                                                                    |                                                  |                                                  |                                                    |  |
| A zi                     | paraatbeheer geeft alle h<br>n geïnstalleerd. Gebruik A<br>genschappen voor een ap                                               | ardware y<br>pparaatb<br>paraat w                | weer die o<br>eheer als<br>ilt wijziger          | op uw computer<br>u de<br>1.                       |  |
|                          |                                                                                                    |                                                  | Appara                                           | atbeheer                                           |  |
| Stuurprogram             | nma's                                                                                                    |                                                  |                                                  |                                                    |  |
| Vi<br>st<br>U<br>W<br>st | a nanotekeningveriticatie<br>Jurprogramma's compatibe<br>Jotate kunt u bepalen hoe<br>Indows Update maakt voo<br>Jurprogramma's. | cunt u co<br>I zijn met<br>Window:<br>or het zoe | ontroleren<br>Window:<br>s een verl<br>sken naar | or gernstalleerde<br>s. Via Windows<br>binding met |  |
|                          | Handtekeningverificatie                                                                                                    |                                                  | Windows Update                                   |                                                    |  |
| Hardwarepr               | <mark>fielen</mark><br>ardwareprofielen geven u<br>irdwareconfiguraties in te s                                                  | de mogel<br>stellen en                           | lijkheid on<br>1 op te sla                       | n verschillende<br>an.                             |  |
|                          |                                                                                                    |                                                  | Hardwar                                          | eprofielen                                         |  |
|                          |                                                                                                    |                                                  |                                                  |                                                    |  |

Click op "Apparaatbeheer" in Hardware tabblad

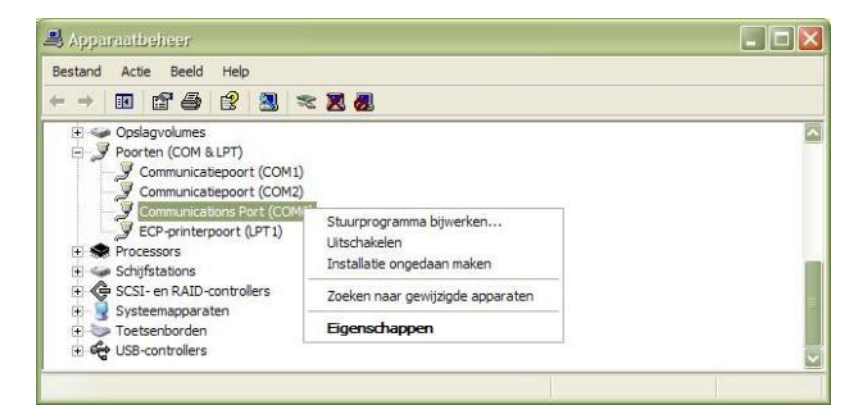

Bekijk de "Eigenschappen" van de verschillende Communicatie Poorten

|                                           | ntinstellingen Stuurprogramma Details    |
|-------------------------------------------|------------------------------------------|
| Comr                                      | nunications Port (COM5)                  |
| Apparaattype:                             | Poorten (COM & LPT)                      |
| Fabrikant:                                | Microchip Technology, Inc.               |
| Locatie:                                  | Locatie 0 (CDC RS-232 Emulation LocoHDL) |
| Apparaatstat                              | 18                                       |
| Dit apparaa<br>Kik op Prob<br>u problemer | t werkt correct.                         |
|                                           | Probleem oplossen                        |
|                                           |                                          |
| Apparaatgebru                             | ik:                                      |
| Apparaatgebru<br>Dit apparaat g           | ik:<br>jebruiken (inschakelen)           |

In dit voorbeeld staat de LocoBuffer op Com5.

8

#### Computer instelling met USB voor Windows7 en Windows8:

Installeer <u>eerst</u> LocoHDL configuratie programma versie 3.6.1 of hoger op uw PC. Verbind de LocoBuffer met USB-connectie aan de computer, zet de voeding op de Module. De PC meldt dat er geen stuur programma gevonden is, doch is als apparaat aangemeld. Om het stuurprogramma te instaleren, open het Control Panel

| → ♥ ♥ Control Panel → All Co      | ntrol Panel Items 🕨                 | ✓ ↓ Search Control Panel     |
|-----------------------------------|-------------------------------------|------------------------------|
| Adjust your computer's settings   |                                     | View by: Small icons ▼       |
| 🏲 Action Center                   | 🛱 Administrative Tools              | 📑 AutoPlay                   |
| ᠺ Avira AntiVir Personal          | 🐌 Backup and Restore                | 🏘 BitLocker Drive Encryption |
| 💶 Color Management                | Credential Manager                  | 🕒 Date and Time              |
| 🛞 Default Programs                | 📑 Desktop Gadgets                   | 📇 Device Manager             |
| devices and Printers              | 📮 Display                           | loge Ease of Access Center   |
| Folder Options                    | 💦 Fonts                             | 🔒 Getting Started            |
| 🝓 HomeGroup                       | 🔒 Indexing Options                  | 😒 Internet Options           |
| 📖 Keyboard                        | 📨 Location and Other Sensors        | Ø Mouse                      |
| Network and Sharing Center        | 📟 Notification Area Icons           | 💩 Parental Controls          |
| Performance Information and Tools | Personalization                     | 🚟 Phone and Modem            |
| Power Options                     | Programs and Features               | 🌮 Recovery                   |
| 🔗 Region and Language             | 🐻 RemoteApp and Desktop Connections | 🛋 Sound                      |
| Speech Recognition                | 🔞 Sync Center                       | I型 System                    |
| 🔔 Taskbar and Start Menu          | 🕞 Troubleshooting                   | 🍇 User Accounts              |
| 📑 Windows CardSpace               | Windows Defender                    | 🔗 Windows Firewall           |
| Windows Update                    |                                     |                              |

Klik op "Device Manager"

Hier ziet je de aanmelding "CDC RS232 Emulation LocoHDL"

Dubbel klik op deze melding

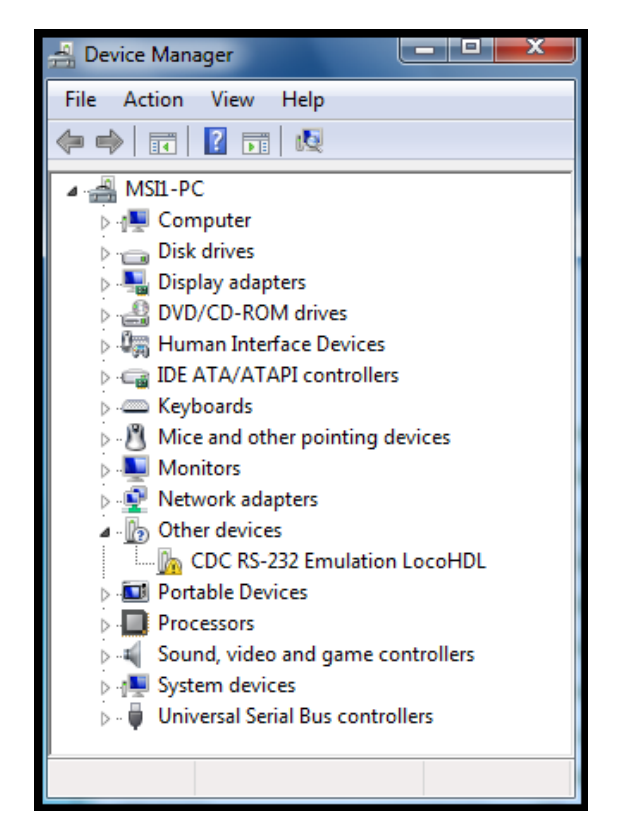

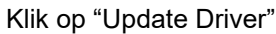

| CDC RS-232 Emulation LocoHDL Properties                                                                        |  |  |  |  |  |
|----------------------------------------------------------------------------------------------------|--|--|--|--|--|
| General Driver Details                                                                                         |  |  |  |  |  |
| CDC RS-232 Emulation LocoHDL                                                                                   |  |  |  |  |  |
| Driver Provider: Unknown                                                                                       |  |  |  |  |  |
| Driver Date: Not available                                                                                     |  |  |  |  |  |
| Driver Version: Not available                                                                                  |  |  |  |  |  |
| Digital Signer: Not digitally signed                                                                           |  |  |  |  |  |
| Driver Details To view details about the driver files.                                                         |  |  |  |  |  |
| Update Driver To update the driver software for this device.                                                   |  |  |  |  |  |
| Roll Back Driver lif the device fails after updating the driver, roll back to the previously installed driver. |  |  |  |  |  |
| Disable Disables the selected device.                                                                          |  |  |  |  |  |
| Uninstall To uninstall the driver (Advanced).                                                                  |  |  |  |  |  |
| OK Cancel                                                                                                    |  |  |  |  |  |

| loss in he                                                                                                    | X      |
|----------------------------------------------------------------------------------------------------|--------|
| Update Driver Software - CDC RS-232 Emulation LocoHDL                                                                                                    |        |
| How do you want to search for driver software?                                                                                                    |        |
| Search automatically for updated driver software<br>Windows will search your computer and the Internet for the latest driver software<br>for your device, unless you've disabled this feature in your device installation<br>settings. |        |
| Browse my computer for driver software<br>Locate and install driver software manually.                                                                                                    |        |
|                                                                                                    |        |
|                                                                                                    | Cancel |
|                                                                                                    |        |
| Update Driver Software - CDC RS-232 Emulation LocoHDL                                                                                                    | ×      |
| Browse for driver software on your computer                                                                                                    |        |
| Search for driver software in this location:                                                                                                    |        |
| C:\Program Files\LocoHDL                                                                                                    |        |
| ☑ Include subfolders                                                                                                    |        |
| → Let me pick from a list of device drivers on my computer<br>This list will show installed driver software compatible with the device, and all driver<br>software in the same category as the device.                                 |        |

Next Cancel

Klik op "Browse my computer for driver software"

Vul bovenstaande Locatie in "C:\Program Files\LocoHDL",

11

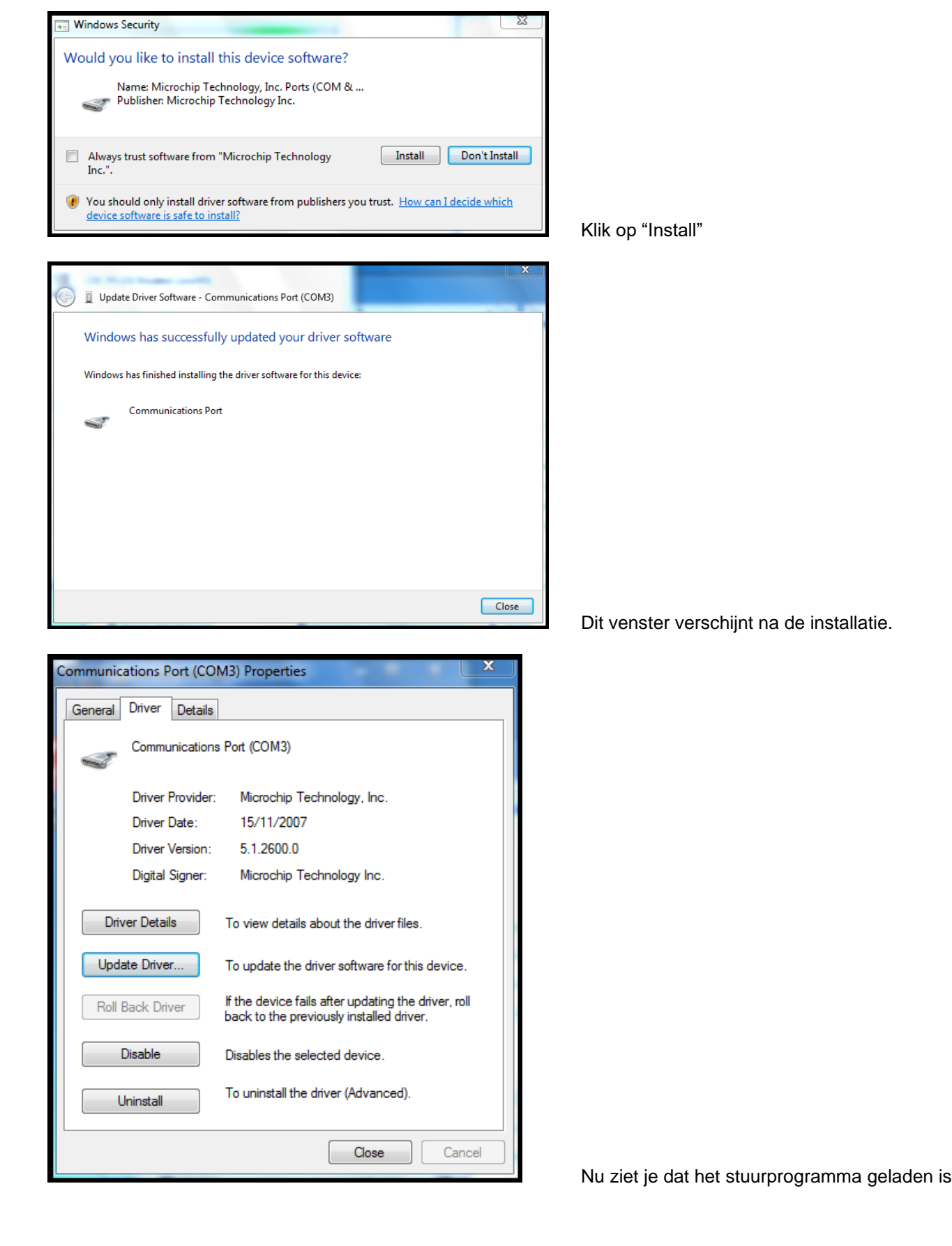

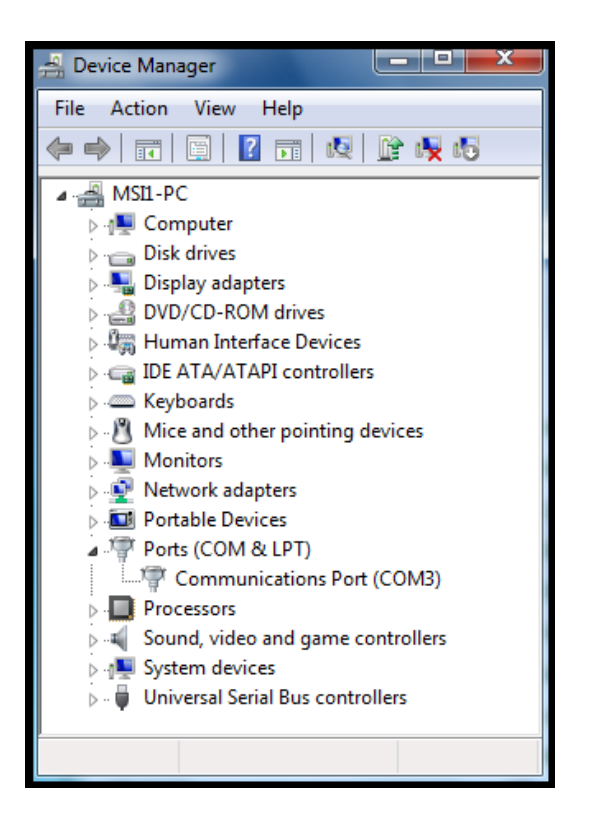

En dan zie je dat er een COM poort is aangemaakt die je in LocoHDL kan selecteren.

#### Computer instelling met USB voor Windows10:

Installeer <u>eerst</u> LocoHDL configuratie programma versie 3.9.6 of hoger op uw PC. Verbind de Locobuffer met USB-connectie aan de computer, zet de voeding op de Module.

#### iTrain setup:

| 🕒 Interfaces wijzigen 🛛 🕹                                | ( |  |  |  |  |
|----------------------------------------------------------|---|--|--|--|--|
| Interface S LocoNet®                                     |   |  |  |  |  |
| Omschrijving LocoNet®                                    |   |  |  |  |  |
| Besturing van 🗹 Voertuigen 🗹 Accessoires 🗹 Terugmelders  |   |  |  |  |  |
| Algemeen Serieel Netwerk Specifiek Afbeelding Commentaar |   |  |  |  |  |
| Poort C COM3 Ververs                                     |   |  |  |  |  |
| Baudrate 57600 Baud                                      |   |  |  |  |  |
| Databits 8 bits 🔻                                        |   |  |  |  |  |
| Stopbits 1 bit                                           |   |  |  |  |  |
| Pariteit None 💌                                          |   |  |  |  |  |
| Flowcontrol No flow control                              |   |  |  |  |  |
|                                                          |   |  |  |  |  |
| 1 : LocoNet®                                             |   |  |  |  |  |
| OK Annuleer                                              |   |  |  |  |  |